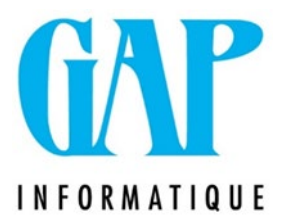

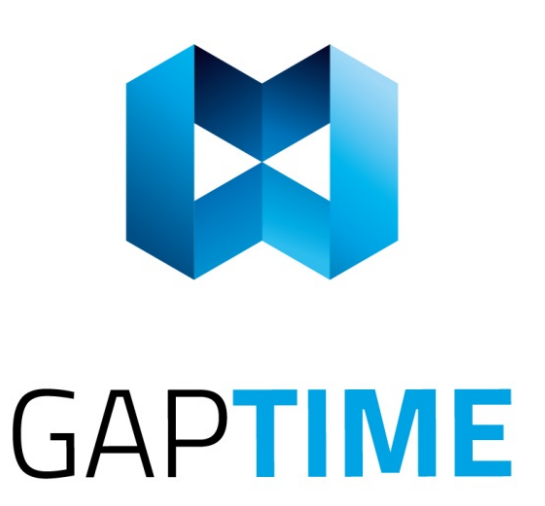

# Indexations à partir du 1<sup>er</sup> octobre 2021

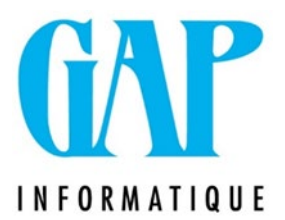

# **GAPTIME SQL**

Indexation ponctuelle :

Une indexation des salaires de 2 % est prévue

au 1<sup>er</sup> octobre 2021.

Attention, il ne faut pas confondre l'augmentation de 2 % (ponctuelle) et l'indexation des salaires (périodiques) due aux anciennetés.

AVANT de lancer l'indexation, vous devez vous assurer que plus personne ne se trouve dans le programme (sauf vous).

Avant de faire quoi que ce soit : FAITES UN BACKUP UTILITAIRES > SAUVEGARDER (cochez ce que vous désirez sauvegarder) Cliquez sur Exécuter (l'éclair)

## 1. UTILITAIRES > INDEXATION VALEUR

Choisissez le type d'indexation : « Ponctuelle » et complétez comme indiqué :

| (UlIndexationValeurGeneration)                           | ) Indexation                      |                                  |                                                                                                    |
|----------------------------------------------------------|-----------------------------------|----------------------------------|----------------------------------------------------------------------------------------------------|
| Type d'indexation                                        | Option                            |                                  | Valeur                                                                                                    |
| O Périodiques O Ponctuelle                               | Utiliser le filtre par défaut des | jénérations automatiques         | Personnel : Remuneration     Client :                                                                                                    |
| Filtre<br>✓ Le personnel actif<br>✓ Le personnel interne | Le personnel inactif              |                                  | Indexation Commission paritaire : 322.01  Montant five Valeur : 2 Décimale : 2                                                                                                   |
| Personnel Nom :                                          |                                   | Code :                           | Salare fixe     Date pivot :     01/10/2021 9       Pour les valeurs < à :     •       • Postif     Pour les andennetés :     an(s) à an(s)       © Négatif     Date pivot à +/- |
| Date Heure Fait par                                      | Signe Commission paritaire        | Valeur Décimal Date pivot        | Valeurs < à Débuté y a (an(s)) à (an(s)) +/- (jour(s)) Valeur personnel Valeur dient                                                                                             |
| separate and had                                         |                                   | <ul> <li>A strategies</li> </ul> | The sector                                                                                                    |
|                                                          |                                   |                                  |                                                                                                    |
| 6                                                        |                                   |                                  | O Exécuter                                                                                                    |

Cliquez sur Exécuter.

Une nouvelle fenêtre s'ouvre. Vous pouvez afficher les détails en cochant la case "Afficher Détail" et ainsi vérifier si vos nouvelles données sont correctes.

Si celles-ci ne sont pas correctes parce que vous vous êtes trompés, il faudra alors restaurer le back up que vous avez réalisé avant d'entamer le processus.

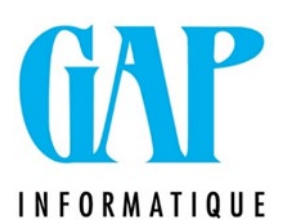

| Omeg_info_executer_indexation                                                                                                    | — |    | ×        |
|----------------------------------------------------------------------------------------------------|---|----|----------|
| Message                                                                                                    |   |    |          |
| PER LINA TRADUCTOR ANTALINA DALLA DELLA DALLA DALLA DALLA DALLA DALLA DALLA DALLA DALLA DALLA DALLA DALLA DALLA                                                                                                    |   |    |          |
| where size, G.S.                                                                                                    |   |    |          |
| And a state of the state of the |   |    |          |
| Per remanue and individual -                                                                                                    |   |    |          |
| ancienne valeur : 12,06                                                                                                    |   |    |          |
| nouvelle valeur : 12,3                                                                                                    |   |    |          |
| AL HORIZON AL BREAK AL HORIZON                                                                                                    |   |    |          |
| And the second second s |   |    |          |
| And the Lat                                                                                                    |   |    |          |
| a second second s                                                                                                    |   |    | <b>_</b> |
| 🛕 🚊 🔖 Afficher : 🗹 Détail 🗸 Information 🗸 Avertissement 🗸 Erreur                                                                                                    |   | ОК |          |

Cliquez ensuite sur OK.

Indexation périodique :

### 1. FICHIERS > INDEXATION DE VALEUR

Voici les nouvelles valeurs à encoder.

| Ancienneté       | Salaire horaire |         |  |  |  |
|------------------|-----------------|---------|--|--|--|
| Anciennete       | Ancien          | Nouveau |  |  |  |
| Moins d'un an    | 11.26 €         | 11.58 € |  |  |  |
| De 1 à 2 ans     | 11.69€          | 12.02€  |  |  |  |
| De 2 à 3 ans     | 11.84 €         | 12.17 € |  |  |  |
| De plus de 3 ans | 11.96 €         | 12.30 € |  |  |  |

C'est dans cette partie du programme (fichier – indexation de valeur) que vous encodez les canevas d'indexation de salaire périodique.

Ces valeurs deviennent les nouvelles valeurs de référence en fonction de l'ancienneté.

|           |         | Liste des indexations de salaire |
|-----------|---------|----------------------------------|
| Valeur    | Code    | Libellé                          |
| Personnel | 0-1 AN  | De 0 à 1 an d'ancienneté         |
| Personnel | 1-2 ANS | De 1 à 2 ans d'ancienneté        |
| Personnel | 2-3 ANS | De 2 à 3 ans d'ancienneté        |
| Personnel | 3 ANS + | Plus de 3 ans d'ancienneté       |

Vous pouvez ouvrir et modifier un index existant en double cliquant dessus.

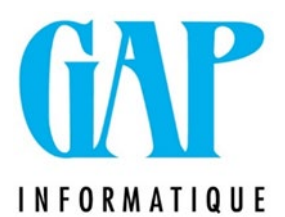

Dans la nouvelle fenêtre zone « Indexation », modifiez les zones « Valeur » et « Pour les valeurs < à » avec le nouveau salaire horaire.

| Indexation                       |                                                             |
|----------------------------------|-------------------------------------------------------------|
| O Pourcentage                    | Commission paritaire : 322.01                               |
| <ul> <li>Salaire fixe</li> </ul> | Valeur : 11,58 Décimale : 2<br>Pour les valeurs < à : 11,58 |
| <ul> <li>Positif</li> </ul>      | Pour les anciennetés : 0 an(s) à 1 an(s)                    |
| 🔘 Négatif                        | Date pivot à +/- 15 jour(s)                                 |

Vous pouvez également cliquer sur le "+" en bas à gauche pour ajouter un index si vous n'en avez pas encore.

| 🤤 (UlIndexationValeurRecor                                                                                    | d) Indexation des valeurs                                                              |                                                               |                                                      |          |
|----------------------------------------------------------------------------------------------------|----------------------------------------------------------------------------------------|---------------------------------------------------------------|------------------------------------------------------|----------|
| Code                                                                                                    |                                                                                        |                                                               |                                                      |          |
| Code (FR): <1AN                                                                                               | Libellé (FR)                                                                           | :                                                             |                                                      |          |
| Valeur                                                                                                    |                                                                                        |                                                               |                                                      |          |
| Personnel : Remuneration                                                                                      | ation                                                                                  | Client :                                                      |                                                      | <b>•</b> |
| Filtre par défaut                                                                                             |                                                                                        |                                                               |                                                      |          |
| Equipe : Toutes                                                                                               |                                                                                        | -                                                             |                                                      |          |
| Equipe : Toutes                                                                                               |                                                                                        | <b>~</b>                                                      |                                                      |          |
| Equipe : Toutes                                                                                               |                                                                                        | -                                                             |                                                      |          |
| Indexation                                                                                                    |                                                                                        |                                                               |                                                      |          |
| <ul> <li>Pourcentage</li> <li>Montant fixe</li> <li>Salaire fixe</li> <li>Positif</li> <li>Négatif</li> </ul> | Commission paritaire :<br>Valeur :<br>Pour les valeurs < à :<br>Pour les anciennetés : | 322.01<br>11,58 Déc<br>11,58<br>0 an(s) à<br>Date pivot à +/- | imale :     2       1     an(s)       15     jour(s) |          |
|                                                                                                    |                                                                                        |                                                               |                                                      |          |
| 🛑 📫 🔍                                                                                                    | ۲.                                                                                     | 👥 Insérer                                                     | 🧹 Modifier                                           | Quitter  |

Complétez les champs demandés :

- Code (FR)
- Libellé (FR)
- Personnel : choisissez « Rémunération »
- Choisissez « salaire fixe »
- Choisissez « positif »
- Choisissez la CP (322.01)
- Valeur : nouveau salaire horaire
- Décimale : toujours indiquer « 2 »
- Pour les salaires < à : nouveau salaire horaire
- Pour les anciennetés : indiquez la période pour laquelle ce salaire horaire sera applicable
- Date pivot : indiquez 15 jours
- Cliquez sur Sauver, puis sur Quitter

Le nouvel index est créé, ce sont ces valeurs qui seront les références pour vos indexations périodiques.

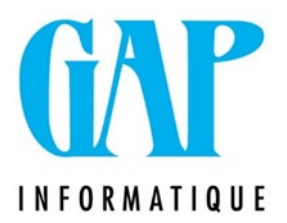

### 2. UTILITAIRE > INDEXATION DE VALEUR

Outre les 2% d'indexation (indexation ponctuelle) il ne faut pas oublier de faire tourner l'indexation périodique comme chaque mois.

Cette indexation se fait en fonction de la date d'ancienneté barémique renseignée dans la période d'occupation.

Pour prendre un exemple concret : il peut arriver qu'un membre du personnel fête son anniversaire professionnel au 1/10/21 et de ce fait passe de 11.26€ à 12.02€.

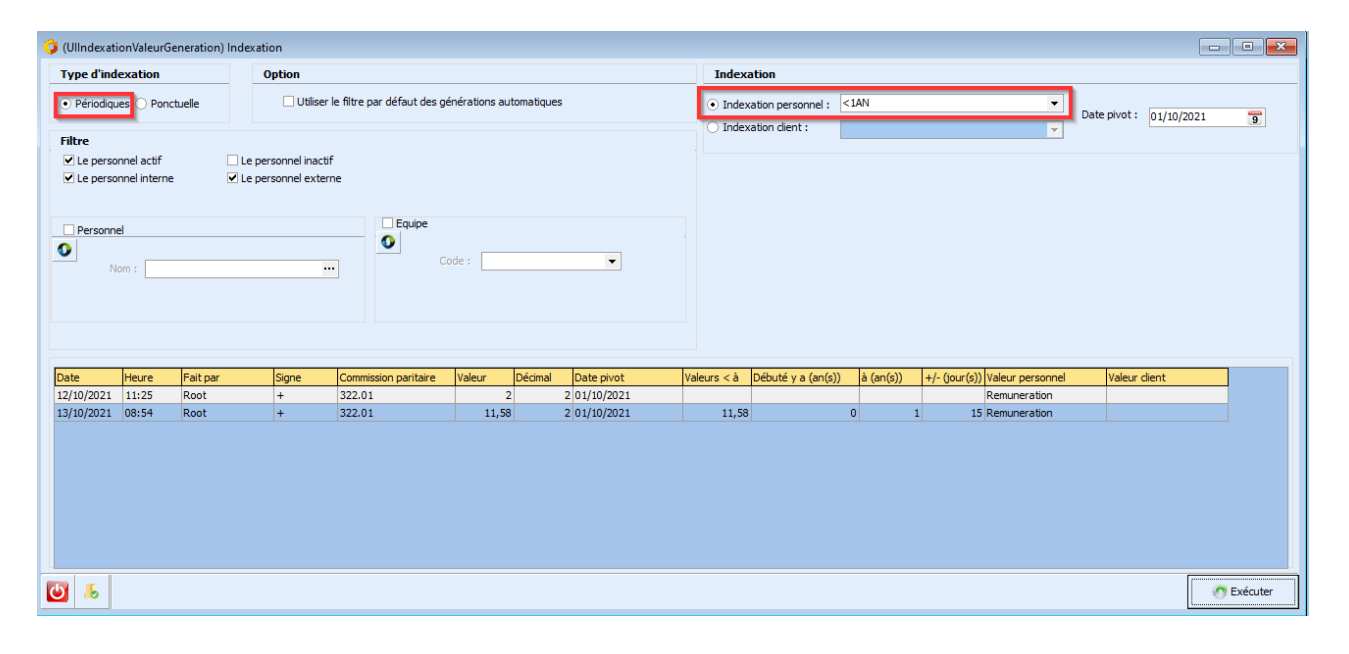

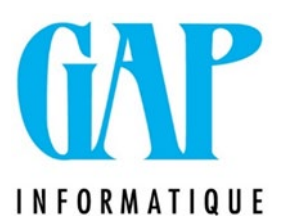

Indemnité de temps de déplacement, frais de déplacement en transport privés ou en transports en commun et frais de déplacement en vélo - CP 322.01

L'indexation au niveau des frais de transport est prévue est prévue au 1<sup>er</sup> octobre 2021 pour :

- l'indemnité de temps de déplacement (min. 0.63€ au lieu de min. 0.62€)
- les frais de transports avec un véhicule privé ou en transports en commun (+2%)
- les transports / déplacements en vélo (0.24€ au lieu de 0.23€/km)

Ces modifications doivent se faire dans GapTime SQL.

Mais AVANT de lancer l'indexation dans les frais de transport, vous devez : vous assurer que plus personne ne se trouve dans le programme (sauf vous).

| Avant de faire quoi que ce soit : FAITES UN BA    | CKUP |
|---------------------------------------------------|------|
| UTILITAIRES > SAUVEGARDER (cochez ce que          | vous |
| désirez sauvegarder) Cliquez sur Exécuter (l'écla | air) |

#### Allez dans le menu FICHIERS > BAREME > LISTE DES BAREMES

|                   | Liste des barèmes |
|-------------------|-------------------|
| Code 🛆            | Libellé           |
| Bareme_Gaptime    |                   |
| Bareme_Gaptime_05 |                   |

Ouvrez le/les barème(s) à modifier en double cliquant dessus.

Utilisez la double feuille pour dupliquer le barème existant.

Remplacer la mention 'Barème actuel' et mettez une date de fin au précédent (30/09/2021 dans notre cas).

| Libellés des colonnes / Période - Valeur |           |                         |                  |             |        |        |          |           |           |
|------------------------------------------|-----------|-------------------------|------------------|-------------|--------|--------|----------|-----------|-----------|
| Période                                  | Valeur Va | alorisation spécif      | îque / Qualifica | tion        |        |        |          |           |           |
| Date de fin 🔺 Coef. index Nb décimale    | DISTANCE  | INDEMITE TPS            | BB VOIT          | VELO        | 4      | PBVOIT | PBTEC    | 7 8       | 9 🔺       |
| Barème actuel 1 2                        | 1         | 0,62                    | 0,13             | 0,2         | 3 1,47 | 1,2    | 1,2      |           |           |
| 30/04/2020 1 2                           | 2         | 0,62                    | 0,26             | 0,4         | 5 1,63 | 1,36   | 1,36     |           |           |
| 30/09/2021 1 2                           | 3         | 0,62                    | 0,39             | 0,6         | 1,79   | 1,53   | 1,53     |           |           |
| 2                                        | 4         | 0,62                    | 0,52             | 0,9         | 2 1,95 | 1,698  | 1,698    |           |           |
|                                          | 5         | 0,62                    | 0,65             | 1,1         | 5 2,11 | 1,86   | 1,86     |           |           |
|                                          | 6         | 0,62                    | 0,78             | 1,3         | 3 2,24 | 1,99   | 1,99     |           |           |
|                                          | 7         | 0,7                     | 0,91             | 1,6         | 1 2,37 | 2,1    | 2,1      |           |           |
|                                          | 8         | 0,8                     | 1,04             | 1,8         | 1 2,51 | 2,23   | 2,23     |           |           |
|                                          | 9         | 0,9                     | 1,17             | 2,0         | 2,64   | 2,34   | 2,34     |           |           |
|                                          | 10        | 1                       | 1,3              | 2,          | 3 2,77 | 2,47   | 2,47     |           |           |
|                                          | 11        | 1,1                     | 1,43             | 2,5         | 2,93   | 2,58   | 2,58     |           |           |
|                                          | 12        | 1,2                     | 1,56             | 2,7         | 3,07   | 2,71   | 2,71     |           |           |
|                                          | 13        | 1,3                     | 1,69             | 2,9         | 3,23   | 2,82   | 2,82     |           |           |
|                                          | 14        | 1,7                     | 1,02             | 3,2         | 2 3,30 | 2,94   | 2,94     |           |           |
|                                          | 15        | 1,5                     | 2.4              | 3,7         | 3,43   | 3,00   | 3,00     |           |           |
|                                          | 10        | 1,0                     | 2,55             | 3,9         | 3,75   | 3.3    | 3,10     |           | <b></b>   |
| H4 44 4 5 b5 b9 + - A 🗸 X 🔶 🗋            |           |                         |                  | 5/5         | 0,70   | 5,5    | 5,5      |           | <b>`</b>  |
|                                          | P 10 10   | <i>m</i> m <del>T</del> |                  |             |        |        |          |           |           |
|                                          |           |                         | Ма               | ode modific | tion   |        |          |           |           |
|                                          |           |                         |                  |             |        |        |          |           |           |
|                                          |           |                         |                  |             |        |        | 🗐 Sauver | 🚫 Annuler | U Quitter |

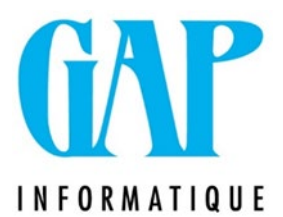

Dans l'onglet « Période – Valeur », placez-vous sur le barème et cliquez sur la flèche verte pour reprendre votre barème sous format Excel.

Vous arrivez alors dans cet écran ci-dessous. Cliquez alors sur l'icône XIs.

| 48       | 6 | 43        | 4,3      | 6,45 | 9,89  | 7,33 | 6,09 | 6,09 |
|----------|---|-----------|----------|------|-------|------|------|------|
| 49       | 6 | 44        | 4,4      | 6,6  | 10,12 | 7,33 | 6,09 | 6,09 |
| 50       | 6 | 45        | 4,5      | 6,75 | 10,35 | 7,33 | 6,09 | 6,09 |
| 51       | 6 | 46        | 4,6      | 6,9  | 10,58 | 7,73 | 6,4  | 6,4  |
| 52       | 6 | 47        | 4,7      | 7,05 | 10,81 | 7,73 | 6,4  | 6,4  |
| <b>U</b> | 8 | 💽 Xls 📑 t | xt 📃 Xml |      |       |      |      |      |

Enregistrez votre fichier où vous le souhaitez et modifiez les colonnes dont les valeurs ont changé :

- Vélo : 0.24€/km.
- Indemnité de temps de déplacement : 0.63€ au lieu de 0.62€ pour les 6 premières valeurs.
- les frais de transports avec un véhicule privé ou en transports en commun (+2%).

Une fois les modifications effectuées, sauvegardez votre fichier.

Vous êtes maintenant prêts à le réimporter dans le programme. Placez-vous sur la ligne « barème actuel » et cliquez sur la flèche verte d'import.

| Date de fin 🛛 🛆 | Coef. index | Nb décimale |
|-----------------|-------------|-------------|
| Barème actuel   |             |             |
| 30/04/2020      | 1           | 2           |
|                 |             |             |
|                 |             |             |
|                 |             |             |
|                 |             |             |
|                 |             |             |
|                 |             |             |
|                 |             |             |
|                 |             |             |

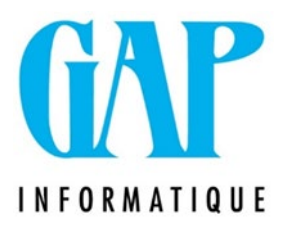

| Fichier à importer       Nom :     C:\Users\             | Options           Importer à partir de la ligne :         2           Importer à partir de la ligne :         2 |
|----------------------------------------------------------|----------------------------------------------------------------------------------------------------|
| Nom : [C:\Users\Aperçu                                   | Importer à partir de la ligne : 2                                                                               |
|                                                          | Effacer la période avant l'importation                                                                          |
|                                                          |                                                                                                    |
| Aperçu du fichier à importer                             | Liaison                                                                                                    |
| A B C D E F G H                                          | I Colonne Num colonne Excel                                                                                     |
| Distance INDEMN. BBVOIT VELO                             | DISTANCE A                                                                                                    |
| TPS. DEPL.                                               | INDEMITE TPS DEPL B                                                                                             |
| 2 1 0,63 0,13 0,24 1,22 1,22                             | BB VOIT C                                                                                                    |
| 3 2 0,63 0,26 0,48 1,39 1,39                             | VELO D                                                                                                    |
| 4 3 0,63 0,39 0,72 1,56 1,56                             | 4 E                                                                                                    |
| 5 4 0,63 0,52 0,96 1,73 1,73                             | PBVOIT F                                                                                                    |
| 6 5 0,63 0,65 1,2 1,90 1,90                              | PBTEC G                                                                                                    |
| 7 6 0,63 0,78 1,44 2,03 2,03                             | 7                                                                                                    |
| 8 / 0,/ 0,91 1,68 2,14 2,14                              | 8                                                                                                    |
| 9 8 0,8 1,04 1,92 2,27 2,27                              | 9                                                                                                    |
| 10 9 0,9 1,17 2,16 2,39 2,39                             |                                                                                                    |
|                                                          |                                                                                                    |
|                                                          |                                                                                                    |
| 13 12 1,2 1,50 2,00 2,70 2,76 2,76                       |                                                                                                    |
| 14 13 1,0 1,0 0,12 2,00 2,00<br>15 14 14 182 336 300 300 |                                                                                                    |
| 10 15 15 195 36 312 310                                  |                                                                                                    |
| 17 16 1.6 2.4 3.84 3.24 3.24                             |                                                                                                    |
| 18 17 1.7 2.55 4.08 3.37 3.37                            |                                                                                                    |
| Ki ( ) ) barème Feuil t                                  |                                                                                                    |
|                                                          |                                                                                                    |
|                                                          |                                                                                                    |
|                                                          | 🐬 Insérer 🛛 😈 Quitter                                                                                           |

#### 1. Allez rechercher votre fichier Excel + Clic sur Aperçu.

N.B. : il est indispensable de bien compléter toutes les colonnes

- 2. Faire correspondre les colonnes avec le fichier Excel.
- 3. Si vous avez un titre dans votre fichier, il faut importer à partir de la ligne 2 pour que le système ne reprenne pas cette ligne.
- 4. Cliquer sur « Insérer ».

Vous pouvez alors vérifier que les valeurs de votre barème actuel ont bien été mises à jour.

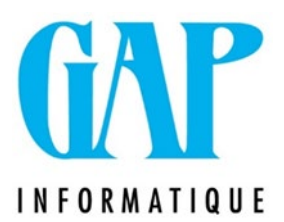

### GAPADOM

#### Indexation ponctuelle :

Avant de faire quoi que ce soit : FAITES UN BACKUP Menu utilitaires / Sauvegarde-restauration (cocher le dossier à sauver et faire l'éclair pour exécuter)

Assurez-vous également que plus personne ne se trouve dans le programme (sauf vous).

Vous pouvez maintenant aller indexer vos salaires via le menu UTILITAIRES – INDEXATION DES SALAIRES

| 🎆 Indexation des sa                  | laires                  |                                  |    |                 |                                                                                             |                                                                              | • ×          |
|--------------------------------------|-------------------------|----------------------------------|----|-----------------|---------------------------------------------------------------------------------------------|------------------------------------------------------------------------------|--------------|
| Option d'indexation                  | Commissio<br>Valeur :   | on paritaire : 322.01            | Dé | ▼<br>cimale : 2 | <ul> <li>Pour les ancienne</li> <li>Pour les ancienne</li> <li>Pour les ancienne</li> </ul> | netés くà 1 an<br>netés >= à 1 an et くà 2 ans<br>netés >= à 2 ans et くà 3 ans | (s)          |
| Salaire fixe     Positif     Négatif | Date pivo<br>Pour les s | nt : 01/10/202<br>ralaires < à : | 1  | 1               | <ul> <li>Pour les ancienne</li> <li>Pour toutes les ar</li> </ul>                           | anciennetés                                                                  | 45           |
| Historique des index                 | ations                  | T                                | e: | 0.1             |                                                                                             |                                                                              |              |
| D. Indexation D<br>13/10/2021 0      | . Pivot<br>1/10/2021    | Type<br>Pourcentage              | +  | Valeur          | 2 322.01                                                                                    | Pour toutes les anciennetés                                                  | lb Jour<br>0 |
|                                      |                         |                                  |    |                 |                                                                                             |                                                                              |              |
| <b>I</b> t                           |                         |                                  |    |                 |                                                                                             |                                                                              |              |

Faites bien attention de ne mettre que 2 décimales.

#### Il Si vous avez encodé du personnel en indiquant le nouveau barème <u>avant</u> de faire l'indexation de 2%, celle-ci va se faire quand même pour ces personnes !!

La façon d'éviter l'indexation pour ces personnes est de le faire ancienneté par ancienneté en complétant à chaque fois la zone **« pour les salaires inférieurs à ».** 

Exemple 1 : 11.58 € pour les anciennetés < à 1 an, etc. palier d'ancienneté par palier d'ancienneté

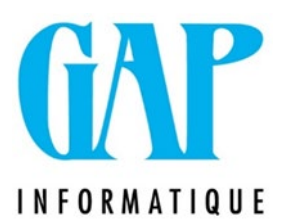

|   | Indexation des                                         | salaires                            |                        |           |              |                                                                                              |                               |   |  |  |  |
|---|--------------------------------------------------------|-------------------------------------|------------------------|-----------|--------------|----------------------------------------------------------------------------------------------|-------------------------------|---|--|--|--|
| Г | Option d'indexation                                    | n                                   |                        |           |              |                                                                                              |                               |   |  |  |  |
|   | <ul> <li>Pourcentage</li> </ul>                        | Commiss                             | ion paritaire : 322.01 |           | •            | Pour les ancienne<br>Pour les ancienne                                                       | etés < à 1 an et < à 2 ans    |   |  |  |  |
|   | <ul> <li>Montant rixe</li> <li>Salaire fixe</li> </ul> | Valeur :                            | 2                      | <b>Dé</b> | cimale : 2 * | ○ Four les anciennetés >= a l'an et < a 2 ans ○ Pour les anciennetés >= à 2 ans et < à 3 ans |                               |   |  |  |  |
|   | Positif                                                | Date piv                            | ot : 01/10/20          | 21 📭      |              | ○ Pour les anciennetés >= à 3 ans                                                            |                               |   |  |  |  |
|   | <ul> <li>Négatif</li> </ul>                            | Pour les salaires < à : 11,58       |                        |           |              | <ul> <li>Pour toutes les anciennetés</li> </ul>                                              |                               |   |  |  |  |
|   | Historique des inde                                    | exations                            |                        |           |              | I <u>-</u>                                                                                   |                               |   |  |  |  |
|   | D. Indexation                                          | dexation D. Pivot Type Signe Valeur |                        |           |              |                                                                                              | ssion Type Anc.               |   |  |  |  |
|   | CODER: 1                                               |                                     | No. or other           |           |              | 2 12 12                                                                                      | Non-Industry and and the      |   |  |  |  |
|   | 13/10/2021                                             | 01/10/2021                          | Pourcentage            | +         |              | 2 322.01                                                                                     | Pour les anciennetés < à 1 an | 0 |  |  |  |
|   |                                                        |                                     |                        |           |              |                                                                                              |                               |   |  |  |  |
|   |                                                        |                                     |                        |           |              |                                                                                              |                               |   |  |  |  |
| L |                                                        |                                     |                        |           |              |                                                                                              |                               |   |  |  |  |
| I | ŀ                                                      |                                     |                        |           |              |                                                                                              |                               |   |  |  |  |
| - | 1                                                      |                                     |                        |           |              |                                                                                              |                               |   |  |  |  |

#### Indexation périodique (sur base des nouveaux barèmes)

Cette indexation doit se faire mensuellement avant chaque paie (lien avec GapTime). Cela permet d'indexer les salaires des travailleurs qui fêtent leur anniversaire professionnel.

Mais AVANT de lancer l'indexation, vous devez :

- vous assurer que plus personne ne se trouve dans le programme (sauf vous).
- Faire un backup par le menu utilitaires / Sauvegarde-restauration (cocher le dossier à sauver et faire l'éclair pour exécuter)

Vous pouvez maintenant aller indexer vos salaires via le menu UTILITAIRES – INDEXATION DES SALAIRES

| 👯 Indexation des s                                                          | alaires                               |                 |                   |                                                                                                    | ×        |
|-----------------------------------------------------------------------------|---------------------------------------|-----------------|-------------------|----------------------------------------------------------------------------------------------------|----------|
| C Option d'indexation                                                       |                                       |                 |                   |                                                                                                    |          |
| <ul> <li>Pourcentage</li> <li>Montant fixe</li> <li>Salaire fixe</li> </ul> | Commission paritaire :<br>Valeur :    | 322.01<br>11,58 | ▼<br>Décimale : 2 | <ul> <li>Pour les anciennetés &lt; à 1 an</li> <li>Pour les anciennetés &gt;= à 1 an et &lt; à 2 ans</li> <li>Pour les anciennetés &gt;= à 2 ans et &lt; à 3 ans</li> </ul> | 3        |
| <ul> <li>O Positif</li> <li>O Négatif</li> </ul>                            | Date pivot :<br>Pour les salaires < à | 01/10/2021      |                   | <ul> <li>Pour les anciennetés &gt;= à 3 ans</li> <li>Pour toutes les anciennetés</li> </ul>                                                                                 | <i>*</i> |

Faites bien attention de ne mettre que 2 décimales.

Vous ferez cette opération 4 fois avec les bons montants correspondants aux années.

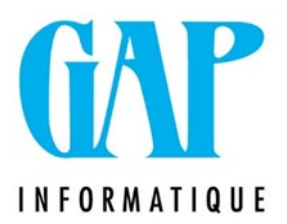

Indemnité du temps de déplacement entre clients change et augmentation des frais de transport

Ces modifications doivent se faire dans le GapTime.

Avant de faire quoi que ce soit : FAITES UN BACKUP Menu utilitaires / Sauvegarde-restauration (cocher le dossier à sauver et faire l'éclair pour exécuter)

Ensuite, vous pouvez faire vos modifications.

Allez dans le menu Fichiers / Divers / indemnités kilométriques

Prenez note de des colonnes qui doivent être modifiées.

- Vélo : 0.24€/km
- Indemnité de temps de déplacement : 0.63€ au lieu de 0.62€ pour les 6 premières valeurs.
- les frais de transports avec un véhicule privé ou en transports en commun (+2%)

| GAP Barêmes | s kilom | étriques       |             |           |            |          |          |           |            | ×             |
|-------------|---------|----------------|-------------|-----------|------------|----------|----------|-----------|------------|---------------|
| Encoda      | age [   | Importation    | 1           |           |            |          |          |           |            |               |
| Distance 1  | . Temps | 2. kms Bł      | 3. kms BE   | 4. kms BE | 5. PB voi- | Barême 6 | Barême 7 | Barême 8  | Barême 9 🔺 |               |
| 1           | 11.1.1  | 10.000         | 1.000       | THE OWNER |            | 1.1.1.1  | - HALF   | the state | 1000       | 1. Temps BB   |
| 2           | 10.5.40 | 10,000         | Di. Batilit | 1,76,88   | 1100       | 1,000    | 1,000    | 10,000    | 10,000     |               |
| 3           | 1.140   | 10,000         | diam'r.     | 1.000     | 1.040      | 1.440    | 10.090   | 10.080    | 0.000      | 2. kms BB voi |
| 4           | 11.22   | 191040         | 1.00.0      | 2.962     | 10.00      | 1000     |          | 1000      | 1000       | Jour          |
| 5           | 10.000  | 100.700        | 1.18        | 1.000     | 1 1993     | 1,756    | 10.000   | 10,000.00 |            | 3. kms BB vél |
| 6           |         | 1.000          |             | 1000      | 1.000      | 1,000    | 10.000   | 1.000     |            | Jour          |
| 6           |         | 1.0.00         |             | 10000     |            | 1.000    | 1000     | 1000      |            | 4. kms BB TTB |
| 9           | 10.000  | TO DESCRIPTION |             | 1.000     |            | 1 1000   | D. PROF. | 10.000    | 1.000      | Jour          |
| 10          | 110     | 1.000          |             | 1.000     | 11.0       | 1.00     | 1.00     | 1000      |            | 5. PB voi-TTB |

Faites un export Excel du tableau à l'aide de la flèche rouge.

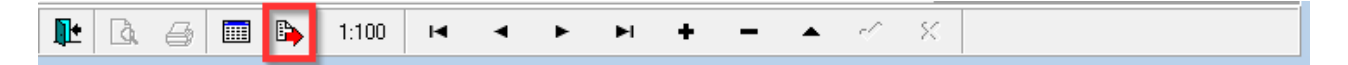

Enregistrez le fichier et faites les modifications dans Excel.

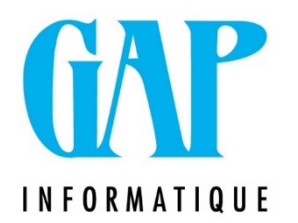

Allez dans l'onglet <Importation> pour aller importer les montants de l'indemnisation se trouvant dans votre fichier Excel.

| 👯 Baré | èmes kilométriq      | Jes                         |                                  |                                         |                                        |                 | ×    |
|--------|----------------------|-----------------------------|----------------------------------|-----------------------------------------|----------------------------------------|-----------------|------|
| Eı Eı  | ncodage Imp          | ortation                    |                                  |                                         |                                        |                 |      |
| O In   | nporter d'une autre  | table des barêmes           |                                  |                                         |                                        |                 |      |
| Ĩ      |                      |                             |                                  |                                         |                                        | Apercu          |      |
|        | Table : C:\Ga        | apTime\Template\HWPrixKm.dl | )                                | ŝ                                       | Ouvrir                                 |                 |      |
|        |                      |                             |                                  |                                         |                                        | 1               | 0,63 |
|        | Barême 1             | -                           | Barême 6                         |                                         | T                                      | 2               | 0,63 |
|        | Barême 2             | -                           | Barême 7                         |                                         | Ŧ                                      | 3               | 0,63 |
|        | Barême 3             |                             | Barême 8                         |                                         |                                        | 4               | 0,63 |
|        | Barême 4             |                             | Barême 9                         |                                         |                                        | 5               | 0,63 |
|        |                      |                             |                                  |                                         |                                        | 6               | 0,63 |
|        | Barême 5             | <b></b>                     |                                  |                                         |                                        | 7               | 0,7  |
|        |                      |                             |                                  |                                         |                                        | 8               | 0,8  |
| • In   | nporter d'un fichier | Excel                       |                                  |                                         |                                        | 9               | 0,9  |
|        |                      |                             |                                  |                                         |                                        | 11              | 11   |
|        | Fichier : C:\Us      | ers\m.roulet\Desktop\KM.xls |                                  |                                         | ĭĕ                                     | 12              | 1.2  |
|        | Distance             | Colourel                    | Davâma E                         |                                         |                                        | 13              | 1.3  |
|        | Distance.            | Loionne i 🔻                 | Balenie S                        |                                         | ▼                                      | 14              | 1.4  |
|        | Barême 1             | Colonne2 🗸                  | Barême 6                         |                                         | •                                      | 15              | 1.5  |
|        | Barême 2             | •                           | Barême 7                         |                                         | •                                      | 16              | 1,6  |
|        | Barême 3             | -                           | Barême 8                         |                                         | •                                      | 17              | 1,7  |
|        | Barême 4             | -                           | Barême 9                         |                                         | •                                      | 18              | 1,8  |
|        |                      | Importer                    | □ Remettre à 0<br>importer et qu | ) les lignes qui n<br>ui sont déjà prés | e sont pas dans l<br>sentes dans gapti | a table à<br>me |      |
| l 📭    | à 🖨 🔳                | 1:100 🖬 🔺                   |                                  | + - 4                                   | ► ~ ×                                  |                 |      |

Quand vos références aux colonnes sont correctes, cliquez sur IMPORTER.

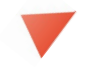

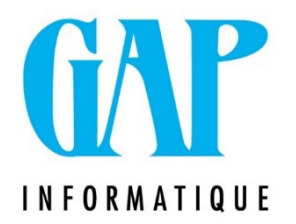

Si vous le souhaitez, Gap peut se charger d'effectuer l'indexation. Merci de prendre rendez-vous par mail à l'adresse <u>newgap@gapi.be</u>.

Ce type d'intervention <u>est facturé</u>, à raison de 104 $\in$ /H HTVA (par <sup>1</sup>/<sub>4</sub> d'H entamé, min <sup>1</sup>/<sub>2</sub> h).

Nous restons à votre disposition pour toute information complémentaire.

Cordialement,

L'équipe Gap Informatique

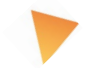